## Safe.Shop User Guide

1. Download the Safe.Shop app for 3dcart (link in the description), the zip file is downloaded.

2. Create a free account by clicking on **Get app**, fill in the form, you will receive an email with your login details.

- 3. Connect to your **personal account** on Safe.Shop, and click on *My account > Edit webshops*.
- 4. Click on your shop and scroll down, copy paste the *Client ID* & *Client Secret*.
- 5. Go to your store admin panel, click on **Modules**
- 6. Search for the **REST API** module, click on **Settings**
- 7. Click on Add and copy paste this public key: 75ff9c2adbab28dfa3af36246ac1c848 in the field.
- 8. Copy paste the Client ID & Client Secret in the corresponding fields.

You are done! Your shop will now be certified in less than 48 hours and you will benefit from all the services of Safe.Shop.